## PETUNJUK PENGGUNAAN WEB SAPA PETUGAS

- 1. Login dengan link <u>https://sapa.uinsgd.ac.id</u> dan masukan akun sapa petugas.
- 2. Jika sudah Login, di tampilan pertama pada bagian sisi kiri klik "Tiket" lalu pilih bagian "Respon Tiket"

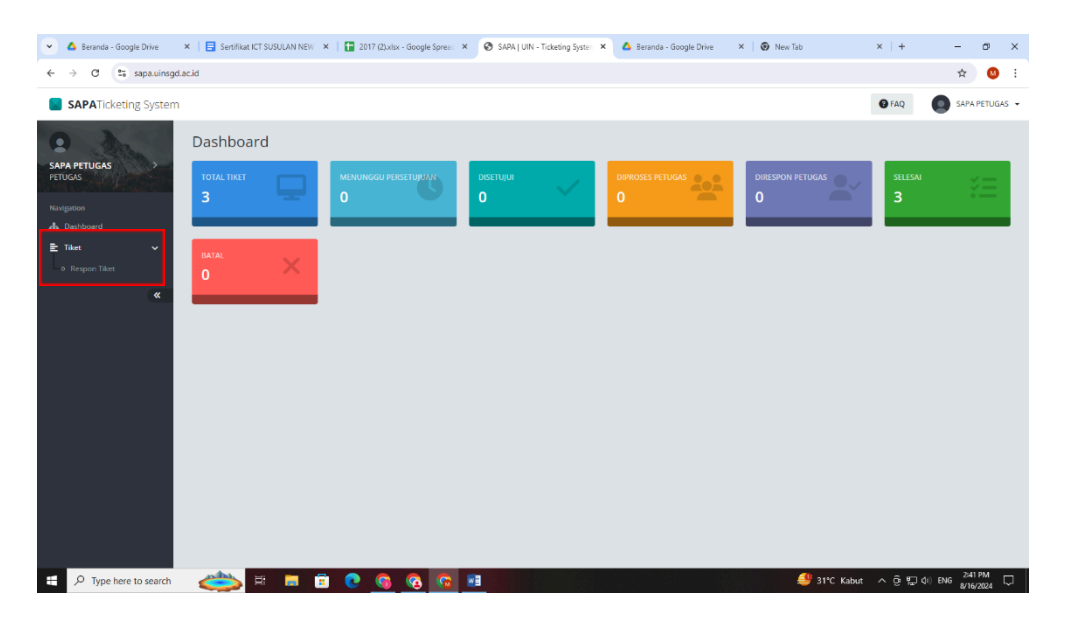

3. Jika sudah di proses oleh ADMIN maka tampilan akan muncul seperti gambar berikut:

| 💌 🛆 Beranda - Google Drive 🛛 🗙 📑 Sentificat ICT SUSULAN N.EVI 🗶 📑 2017 (2).xlsx - Google Spreas: X 💿 SAPAL J UN - Ticketing System X 🛆 Beranda - Google Drive | ×   🚱 New Tab ×   + - 🗗 ×        |  |  |  |  |  |  |
|----------------------------------------------------------------------------------------------------|----------------------------------|--|--|--|--|--|--|
| ← → C t; sapaulingdacid/tiket/process                                                                                                    |                                  |  |  |  |  |  |  |
| SAPATicketing System                                                                                                    | 🗑 FAQ 💽 SAPA PETUGAS 👻           |  |  |  |  |  |  |
| Respon Tiketing                                                                                                    |                                  |  |  |  |  |  |  |
| Nurgeton 10 v entries per page                                                                                                    | Search:                          |  |  |  |  |  |  |
| As Dashboard Nomor 🗸 Dibust Oleh 🗢 Tgl 🗢 Wikt 🗢 Kategori 🗘 Jenis Keluhan 🗢 Prioritas 🗘 Status                                                                 | \$ Aksi \$                       |  |  |  |  |  |  |
| T-202406000028 SAPA USER 2024-06-16 06:08:37 Training KT Sersifika: SEDANG Selecal                                                                            | ≣ Detail                         |  |  |  |  |  |  |
| T-202406000030 SAPA ADMIN 2024-08-16 06:20:29 Email Pendafaran Email RENDAM Selesal                                                                           | ≣ Detail                         |  |  |  |  |  |  |
| T-202406000031 SAPA USER 2024-08-16 06:35:06 Training KT Ujian Susulan CENTING Selesal                                                                        | E Detail                         |  |  |  |  |  |  |
| T-202406000002 SAPA USER 2024-08-16 07:22:48 Training KT Sertifikat GENTING Sedang D                                                                          | Ditindak Lanjut Petugas 🗮 Detail |  |  |  |  |  |  |
| Showing I to 4 of 4 entries                                                                                                    |                                  |  |  |  |  |  |  |
|                                                                                                    |                                  |  |  |  |  |  |  |
|                                                                                                    |                                  |  |  |  |  |  |  |
|                                                                                                    |                                  |  |  |  |  |  |  |
|                                                                                                    |                                  |  |  |  |  |  |  |
|                                                                                                    |                                  |  |  |  |  |  |  |

## \*catatan:

- Jika yang belum dikerjakan maka akan muncul status "Sedang Di Tindak Lanjut Petugas"
- ✤ Jika yang sudah dikerjakan maka akan muncul status "Selesai"
  - 4. Klik tab "Detail"
  - 5. Isi kolom "Respon Tindak Lanjut"
  - 6. Lalu klik tab disamping "Aksi"
  - 7. Lalu pilih bagian "Respon"

| 👻 💧 Beranda - Google Drive 🔅                                                                                                    | 🗙 📄 Sertifikat ICT SUSULAN NEW 🗙 📔 2017 (2).xlxx - Google Spreas: X 💿 SAPA   UIN - Ticketing Syster: X 🛆 Beranda - Google Drive 🛛 X 💿 New Tab                                                                                                    | × + – a ×                      |
|----------------------------------------------------------------------------------------------------|----------------------------------------------------------------------------------------------------|--------------------------------|
| ← → C ≤ sapa.uinsgd.a                                                                                                    | c.id/tiket/process                                                                                                    | ☆ 🤒 :                          |
| SAPATicketing System                                                                                                    |                                                                                                    | @ FAQ SAPA PETUGAS -           |
| SAPA PETUCAS<br>PETUCAS<br>PETUCAS<br>Mangenton<br>The Databased<br>The Databased<br>Carteria States<br>Carteria States<br>Cart | Respon Tiketing Data Titeting Tateting-Detail  Tateting Tateting-Detail  Data Oth  Safe Use   Frequent  Training(IT  Frequent  Frequent | Ales +<br>V Respon<br>X Basat  |
|                                                                                                    | Sertifiat     * •       Prioritas     •       GENTING     * •       Deskripsi Koluhan     •                                                                                                    |                                |
| ・<br>ア Type here to search                                                                                                    | 😂 🛤 💼 💽 🌀 🔞 💼 💷 🗳 3195 Kabut                                                                                                    | ^ ⓒ 1규 (I) ENG <u>360 PM</u> □ |

## 8. Lalu klik "Ya"

| 👻 🔺 Beranda - Goo 🗙   🗮 Ser  | tifikat ICT S 🗙 📔 2017 (2).xlsx - 🗴 🙆 SAPA   UIN - TI 🗙                                                            | 🔥 Beranda - Goo 🗙   📑 PETUNJUK PEN 🗙   🚍 PET | TUNJUK PEN 🗴   📑 PETUNJUK PEN 🗴   🚳 New Tab                                                                     | ×   + - Ø                          | ×    |
|------------------------------|----------------------------------------------------------------------------------------------------|----------------------------------------------|----------------------------------------------------------------------------------------------------|------------------------------------|------|
| ← → ♂ Sapa.uinsgd.a          | ac.id/tiket/process                                                                                                |                                              |                                                                                                    | ☆ 🔕                                | :    |
| <b>SAPA</b> Ticketing System |                                                                                                    |                                              |                                                                                                    | 😧 FAQ                              | AS 👻 |
| SAPA PETUGAS<br>PETUGAS      | Respon Tiketing Data Tiketing Tiketing - Detail                                                                    |                                              |                                                                                                    |                                    |      |
| Navigation                   | 🔊 Kembali                                                                                                    |                                              |                                                                                                    | Aksi 👻                             |      |
| A Dashboard                  | Dibuat Oleh                                                                                                    | 0 T                                          | in the second second second second second second second second second second second second second second second |                                    |      |
| E Tase →<br>α                | SAPU GER<br>Kengori<br>Traning (IC<br>genis Keluhan<br>Ugan Sasulan<br>Promas<br>GENTING<br>Deskripsi Keluhan<br>V | Update Tiket ?<br>Tidat                      |                                                                                                    |                                    |      |
| ₽ Type here to search        | 📥 🖬 🖬 🗑 🚱 🚱                                                                                                    |                                              | 🤩 31°C Kab                                                                                                    | out ^ 윤 惊 야 ENG <sup>3-24</sup> PM | Q    |

9. Terakhir klik "Ok"

| 💌 🔺 Beranda - Goo 🗙   📃 Se                                                         | rtifikat ICT S 🗙   🚹 2017 (2).alsx - 🛛 🗙 🤡 SAPA   UIN -                                                                           | Ti 🗙 🛆 Beranda - Goo 🗴   📑 PETUNJUK PEI 🗴   🚍 | PETUNJUK PEN 🗴   🗐 PETUNJUK PEN 🗴   🕘 New Tab | ×   + – ø ×                |
|------------------------------------------------------------------------------------|----------------------------------------------------------------------------------------------------|-----------------------------------------------|-----------------------------------------------|----------------------------|
| ← → C 😁 sapa.uinsgd                                                                | ac.id/tiket/process                                                                                                    |                                               |                                               | ★ 🔕 ÷                      |
| SAPATicketing System                                                               |                                                                                                    |                                               |                                               | 🛛 🕞 FAQ 💽 SAPA PETUGAS 👻   |
| SAPA PETUGAS<br>PETUGAS<br>PETUGAS<br>Mathematic<br>Databased<br>Tata<br>Tata<br>X | Respon Tiketing<br>Dear Tiketing - Denal<br>twendul<br>Sinda Fettucas<br>Ditugeskan Kepada<br>Sinda Fettucas<br>Ditugeskan Kepada | $\checkmark$                                  |                                               | Stead •                    |
|                                                                                    | Kenggri<br>Training ICT<br>Jenis Keluhan<br>Ujun Sasulin<br>Petortas<br>GENTING<br>Deskripta Keluhan<br>Y                         | Berhasil<br>Data Berhasil Disimpan            |                                               |                            |
| ⊕ Type here to search                                                              | 📥 🖶 🖬 🗮 🌰                                                                                                    | S 🙃 📧 🔊 🔊                                     | 🕮 31°C Kabu                                   | t ^ @ ∰ 40 ENG 8/16/2024 □ |